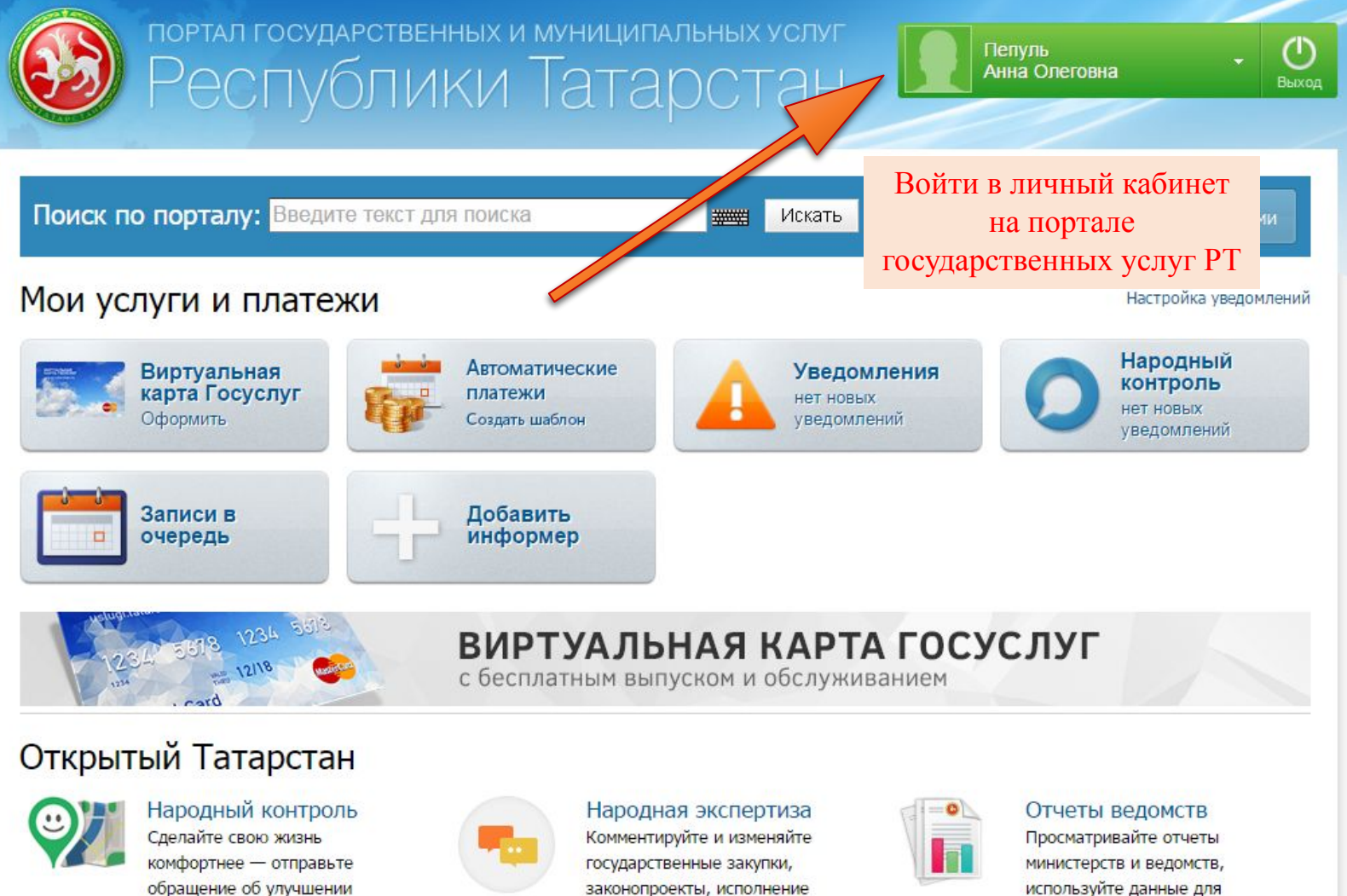

обращение об улучшении городской инфраструктуры, некачественном обслуживании или другой проблеме.

законопроекты, исполнение планов деятельности.

используйте данные для разработок своих сервисов и приложений.

## Услуги в электронном виде для жителей

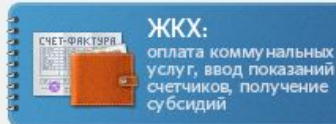

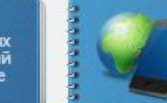

Услуги связи: оплата сотовой и домашней связи, интернета, телевидения

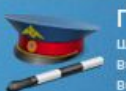

ГИБДД и автоуслуги: штрафы, регистрация, одительское удостоверение, техосмотр

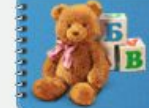

Детские сады: оплатить услуги, подать заявление, проверить статус заявления

## Услуги в электронном виде для жителей

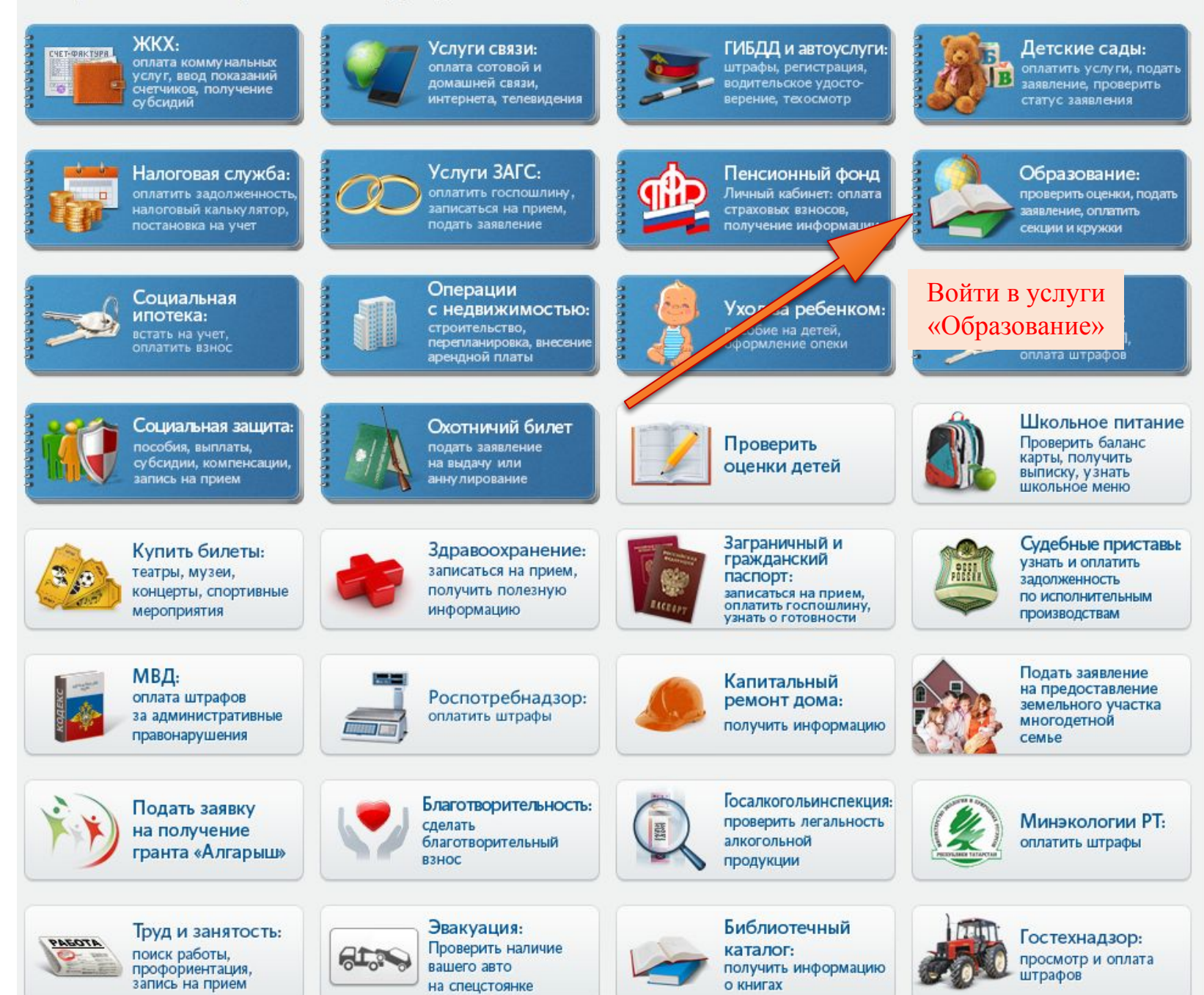

 $( \mathsf{T} )$ 

8 (843) 5-114-115

Оценить качество

оказания услуг

Как получать sms-уведомления

о новых оценках?

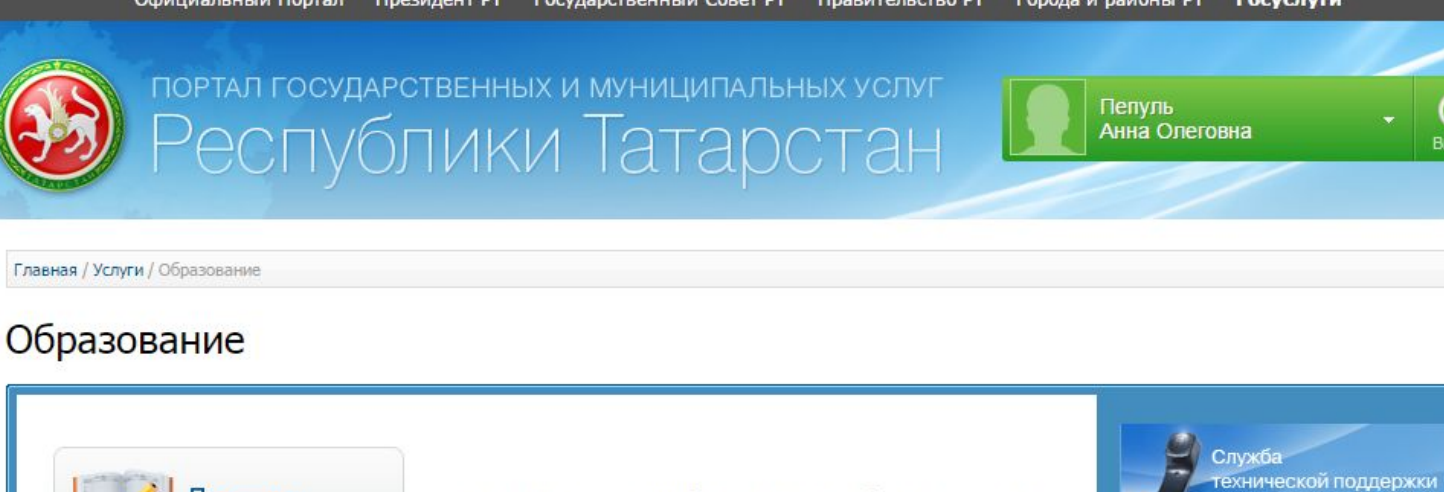

Проверить оценки детей Проверка оценок вашего ребенка, просмотр табеля успеваемости, просмотр графика изменения среднего балла по неделям.

Общеобразовательные учреждения (школы): подача заявления, проверка статуса

Подача заявления на зачисление в Общеобразовательные Организации РТ (школы, гимназии, лицеи и др).

Среднее профобр подача зая проверка с

Войти во вкладку «Общеобразовательные учреждения (школы)»

ие в учреждения среднего ия в РТ.

Образовательные программы: получить информацию

Просмотр образовательных программ, учебных планов, расписания занятий в образовательных организациях.

Дополнительное образование: подача заявлений в секции, кружки

Подача заявления в учреждения дополнительного образования на Портале «Электронное образование в РТ». Необходимо выбрать муниципальный район, учреждение и секцию/кружок.

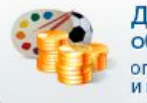

Дополнительное образование: оплата секций и кружков

Оплата услуг учреждений дополнительного образования.

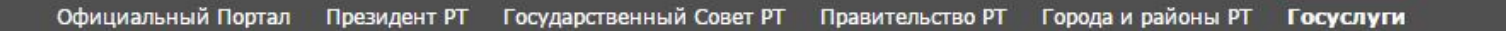

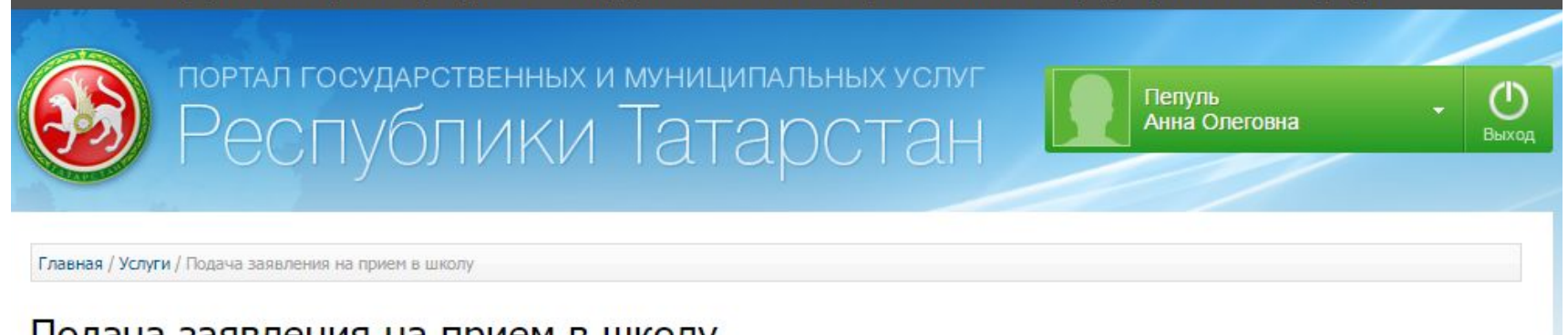

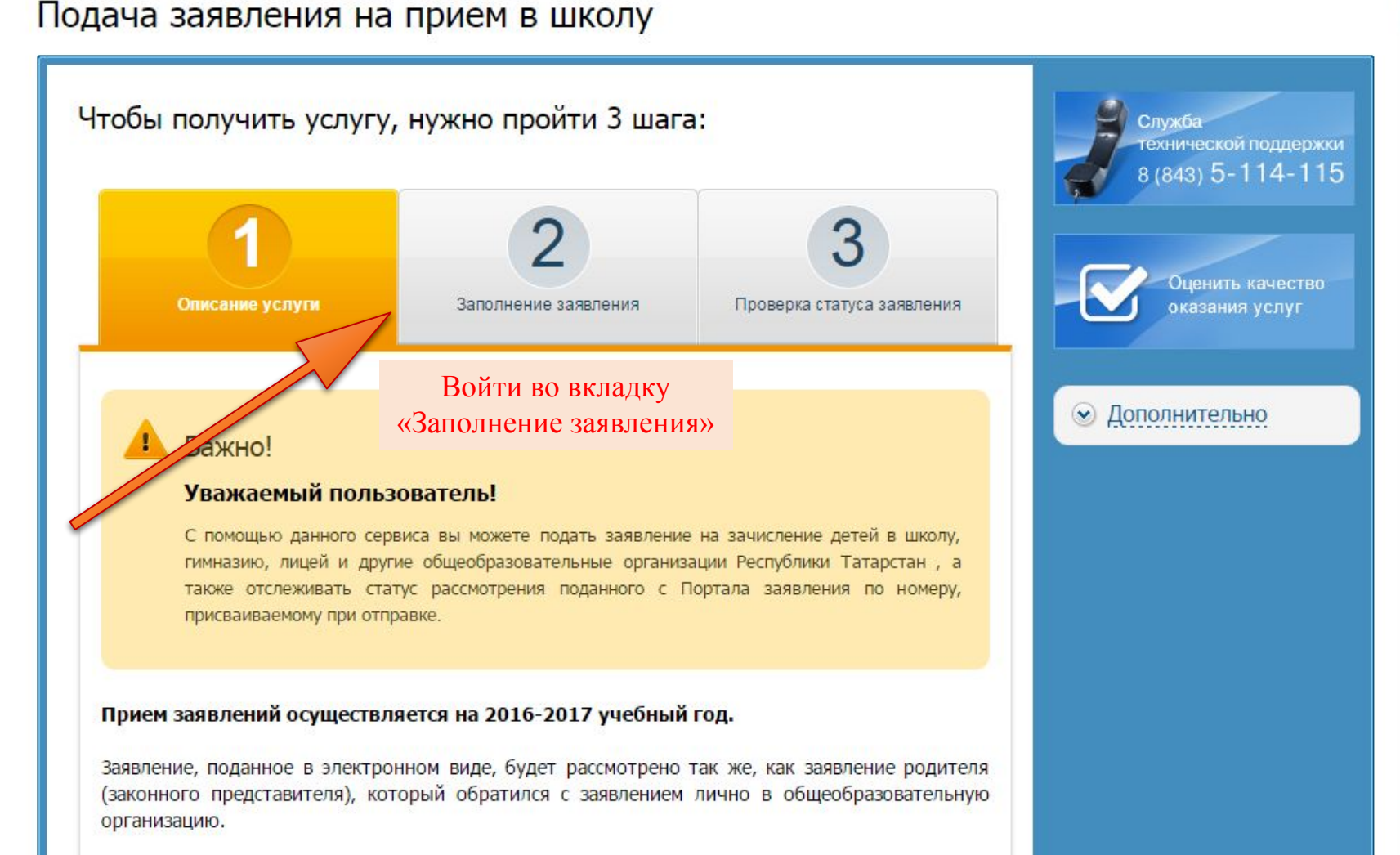

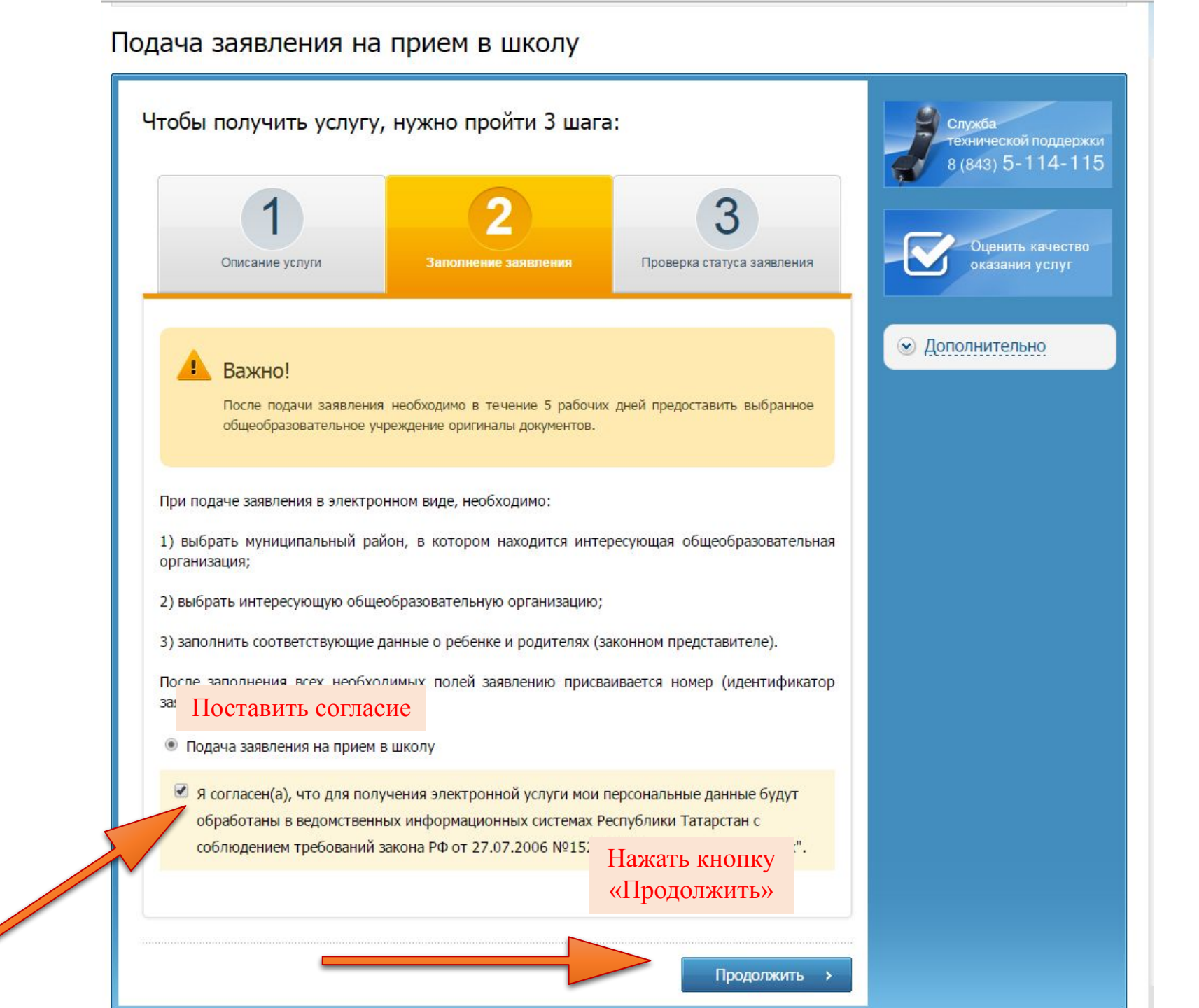

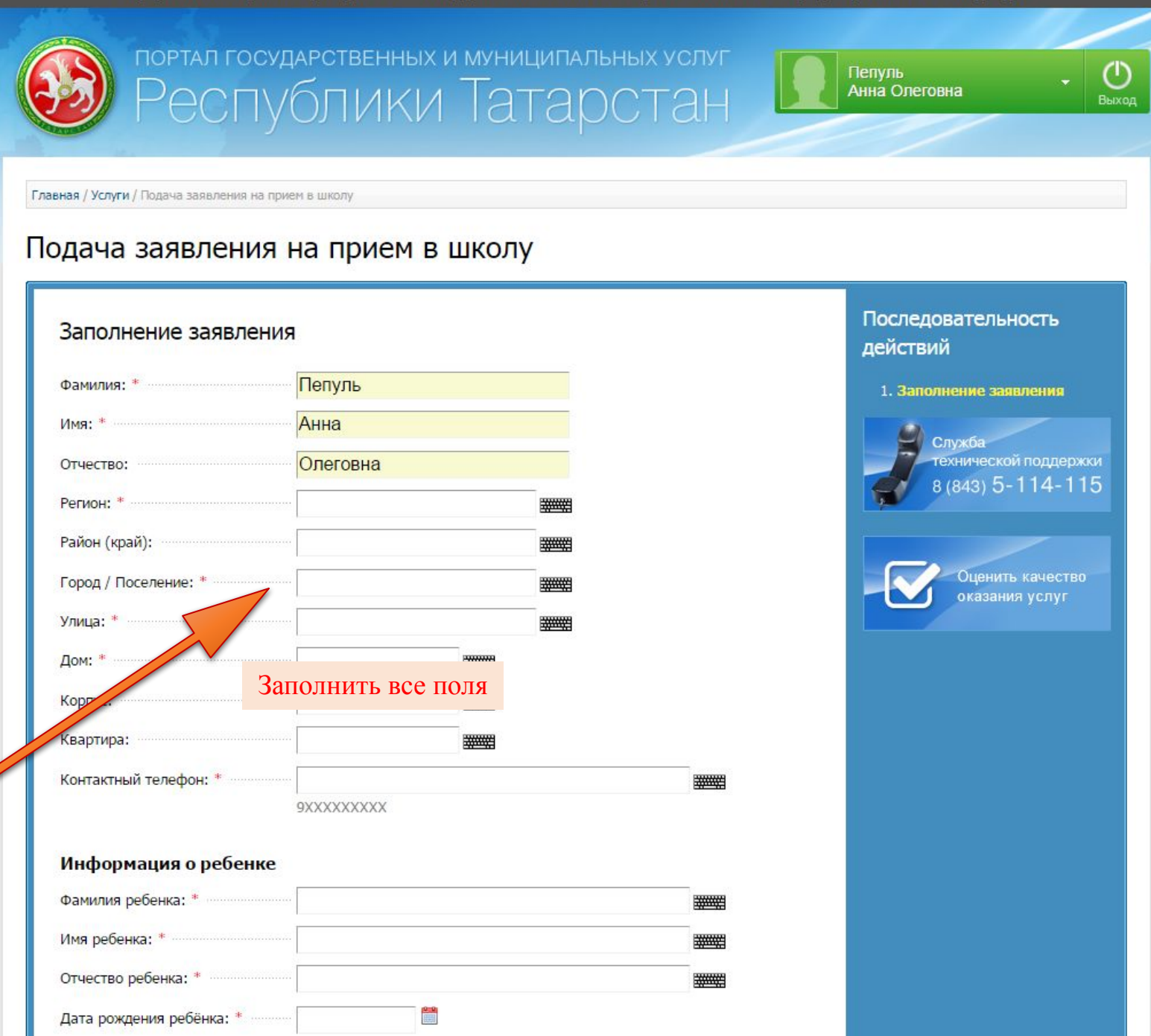

| Муниципальный район/Городской<br>округ: * | <ul> <li>Верхнеуслонский район;</li> <li>ГАОУ «Лицей Иннополис»;</li> <li>Класс поступления;</li> </ul> |  |  |  |  |
|-------------------------------------------|----------------------------------------------------------------------------------------------------|--|--|--|--|
| Организация: *                            | МБОУ "Верхнеуслонская гимназия"                                                                         |  |  |  |  |
|                                           | МБОУ "Верхнеуслонская гимназия"                                                                         |  |  |  |  |
| Класпоступления: *                        | МБОУ "Верхнеуслонская СОШ"                                                                              |  |  |  |  |
| Данные о родителях                        | МБОУ " Майданская ООШ"                                                                                  |  |  |  |  |
|                                           | МБОУ "Введенско-Слободская ООШ"                                                                         |  |  |  |  |
|                                           | МБОУ "Нижнеуслонская ООШ"                                                                               |  |  |  |  |
| Фамилия матери:                           | МБОУ "Октябрьская СОШ"                                                                                  |  |  |  |  |
| Имя матери:                               | МБОУ "Кураловская СОШ"                                                                                  |  |  |  |  |
|                                           | МБОУ "Большемеминская СОШ"                                                                              |  |  |  |  |
| Отчество матери:                          | МБОУ "Коргузинская СОШ" Верхнеуслонского муниципального района РТ                                       |  |  |  |  |
| место расоты матери.                      | МБОУ"Тат.Бурнашевская СОШ"                                                                              |  |  |  |  |
| Занимаемая должность матери:              | МБОУ "Вахитовская ООШ"                                                                                  |  |  |  |  |
| Фамилия отна:                             | МБОУ «Макуловская СОШ» Верхнеуслонского муниципального района РТ                                        |  |  |  |  |
| Имя отца:                                 | МБОУ "Шеланговская СОШ" Верхнеуслонского муниципального района РТ                                       |  |  |  |  |
| 22.541.010.0005                           | МБОУ "Матюшинская СОШ"                                                                                  |  |  |  |  |
| Отчество отца:                            | МБОУ "Набережно-Морквашская СОШ"                                                                        |  |  |  |  |
| Место работы отца:                        | "Канашская НОШ" - филиал МБОУ "Большемеминская СОШ"                                                     |  |  |  |  |
| Занимаемая должность отца:                | МБОУ «Кильдеевская НОШ» - филиал МБОУ "Коргузинская СОШ"<br>Верхнеуслонского муниципального района РТ   |  |  |  |  |
| * - Поля, обязательные для запол          | МБОУ "Маматкозинская НОШ"-филиал МБОУ "Макуловская СОШ"                                                 |  |  |  |  |
|                                           | МБОУ "Печищинская ООШ"                                                                                  |  |  |  |  |
|                                           | "Ямбулатовская НОШ" - филиал МБОУ "Коргузинская СОШ"                                                    |  |  |  |  |
|                                           | МБОУ "Верхнеуслонская вечерняя (сменная) ОШ"                                                            |  |  |  |  |
|                                           | Школа при АНО ВО «Университет Иннополис»                                                                |  |  |  |  |

| Муниципальный район/Городской                    |                      |     |                       |
|--------------------------------------------------|----------------------|-----|-----------------------|
| округ: *                                         |                      |     |                       |
|                                                  | Верхнеуслонский      |     |                       |
| Организация: *                                   |                      |     |                       |
|                                                  | ГАОУ "Лицей Иннополи | 4C" | •                     |
| Класс поступления: *                             | 1                    |     |                       |
|                                                  | 7                    |     |                       |
|                                                  |                      |     |                       |
| Данные о родителя <b>х</b>                       |                      |     |                       |
| Фамилия матери:                                  |                      |     |                       |
| Имя матери:                                      |                      |     |                       |
|                                                  | I                    |     |                       |
| Отчество матери:                                 |                      |     |                       |
| Место работы матери:                             |                      |     |                       |
| Занимаемая должность матери:                     |                      |     |                       |
| ани астал должносто татери                       |                      |     |                       |
| Фамилия отца:                                    |                      |     |                       |
| Имя отца:                                        |                      |     |                       |
| Отчество отца:                                   |                      |     |                       |
|                                                  |                      |     |                       |
| место работы отца:                               |                      |     |                       |
| Занимаемая должность отца:                       |                      |     | Нажать кнопку         |
| <ul> <li>поля, обязательные для запол</li> </ul> | нения                |     | «Продолжить»          |
|                                                  |                      |     | Ваше заявление подано |